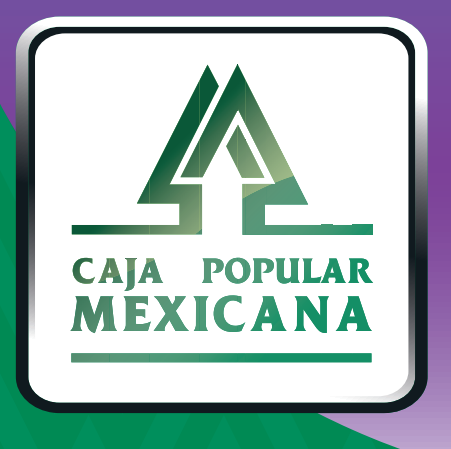

# Guía de Administración de terceros

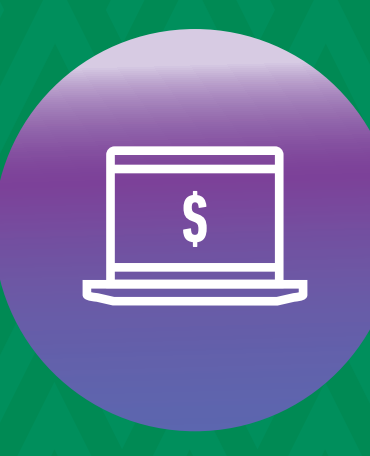

CPM En línea

## ¡Aprende a Administrar cuentas de terceros!

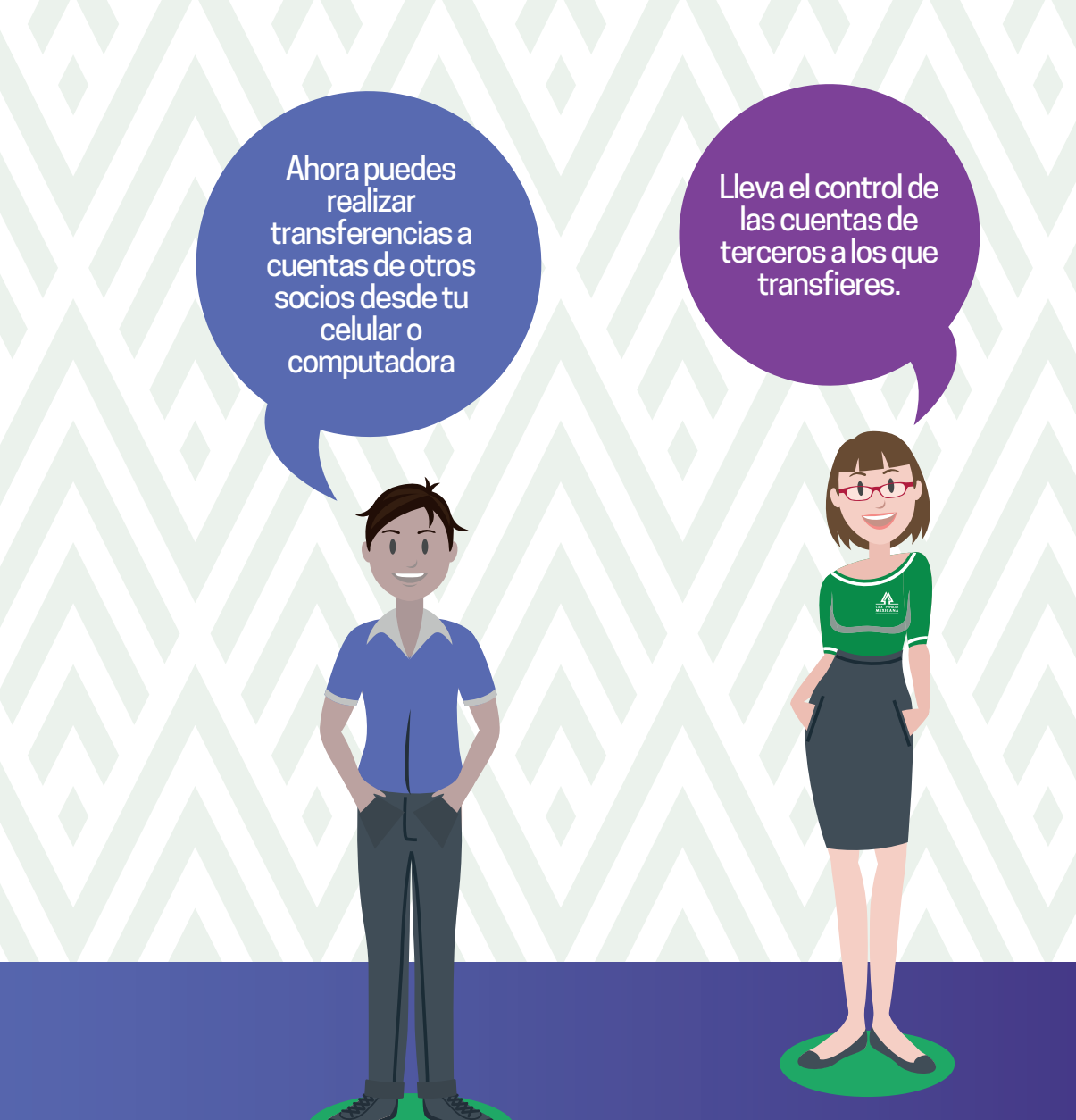

Conoce las nuevas plataformas y disfruta de ¡más tiempo en tus manos!

## Administrar cuentas de terceros

Ingresa a la sección **Mi configuración** del menú principal y selecciona **Administrar terceros.** 

1

| CALA LOTRAL<br>MERICANA                                                |                                                                             |                                                 |                                            | ☆ ∞ (               | 90        |
|------------------------------------------------------------------------|-----------------------------------------------------------------------------|-------------------------------------------------|--------------------------------------------|---------------------|-----------|
|                                                                        | Mis Cuentas Transferenci                                                    | as y Pagos Inversiones                          | Mi Configuración                           | Alertas y Notif     | icaciones |
| ¡Bienvenido! DIANA K VACA<br>HERNANDEZ                                 | Descripción General                                                         | Cambiar Nombre de Usuario<br>Cambiar Contraseña | Administrar Plantill<br>Actividad en Línea | as                  | en MXN    |
| Su último ingreso fue en: 04/01/2019 12:09:25, (por<br>canal En línea) | La sección de "Descripción Ge<br>ahorros que usted tiene en su<br>48,750.00 | Administrar Cuentas<br>Administrar Terceros     | Administrar Límites<br>Administrar Dispos  | s Diarios<br>itivos |           |
| MXN 148,708.46<br>Saldo disponible                                     | 48,700.00                                                                   |                                                 |                                            |                     |           |
| MXN 0.00<br>Sobregiro disponible<br>MXN 148 708 46                     | 48,650.00                                                                   |                                                 |                                            |                     |           |
| Saldo Actual<br>Ocultar grafico >                                      | 48,600.00                                                                   | •••••                                           | ••••                                       | •••••               |           |
|                                                                        | 48,550.00<br>Nov 30 Dic 5                                                   | Dic 10 Dic 15                                   | Dic 20 Dic 2                               | 5 Dic 30            | Ene 4     |

#### > PARA DAR DE ALTA UNA CUENTA DE TERCERO

| 1.                                  | Captura la cuenta del<br>Tercero (Nota: No es el                        |                            |                                                                                           |                           |
|-------------------------------------|-------------------------------------------------------------------------|----------------------------|-------------------------------------------------------------------------------------------|---------------------------|
|                                     | numero de Socio, sino<br>el número de la cuenta<br>de ahorro o préstamo | Administrar Terceros       |                                                                                           | RESTABLEZCA EL FORMULARIO |
| de otro S<br>le deseas<br>transfere | le deseas hacer la<br>transferencia).                                   | Seleccione tipo de tercero | Tercero Socio de Caja Popular Mexicana<br>Crear tercero con cuenta en Caja Popular Mexica | na 🔻                      |
| 2.                                  | Captura la <b>Cuenta</b>                                                |                            |                                                                                           |                           |
|                                     | del Tercero.                                                            | Cuenta del Tercero         | 157536222                                                                                 | (25 caracteres restantes) |
| 3.                                  | Define y captura<br>la <b>Descripción</b><br>del Tercero.               | Descripción del Tercero    | Cuenta Mexicana                                                                           | (25 caracteres restantes) |
| 4.                                  | Da clic en <b>Enviar.</b>                                               |                            |                                                                                           | ENVIAR                    |

Una vez que des de alta una cuenta de tercero, deberás esperar 30 minutos para poder hacer la primer transferencia a esta cuenta.

#### PARA EDITAR UNA CUENTA DE TERCERO

| 1  | Selecciona el tipo<br><b>Editar tercero</b><br>existente     | Administrar Terceros                                     |                                                      | RESTABLEZCA EL FORMULARIO |  |
|----|--------------------------------------------------------------|----------------------------------------------------------|------------------------------------------------------|---------------------------|--|
|    |                                                              | Seleccione tipo de tercero                               | Editar tercero existente<br>Editar tercero existente | •                         |  |
| 2. | Selecciona la cuenta<br>del tercero que<br>deseas modificar. | <ul> <li>Seleccionar un tercero<br/>existente</li> </ul> | <b>Ahorro</b><br>157536222                           | •                         |  |
| 3. | Realiza la modificación                                      | Cuenta del Tercero                                       | 157536222                                            | (25 caracteres restantes) |  |
|    | o a la descripción de<br>la misma.                           | Descripción del Tercero                                  | Ahorro                                               | (34 caracteres restantes) |  |
| 4. | Da clic en <b>Enviar.</b>                                    |                                                          |                                                      | ENVIAR                    |  |
|    | 1                                                            | Si cambias o modifi                                      | cas el número de cuenta del terce                    | ro, deberás esperar       |  |

30 minutos para poder transferir a esta cuenta.

PARA ELIMINAR UNA CUENTA DE TERCERO

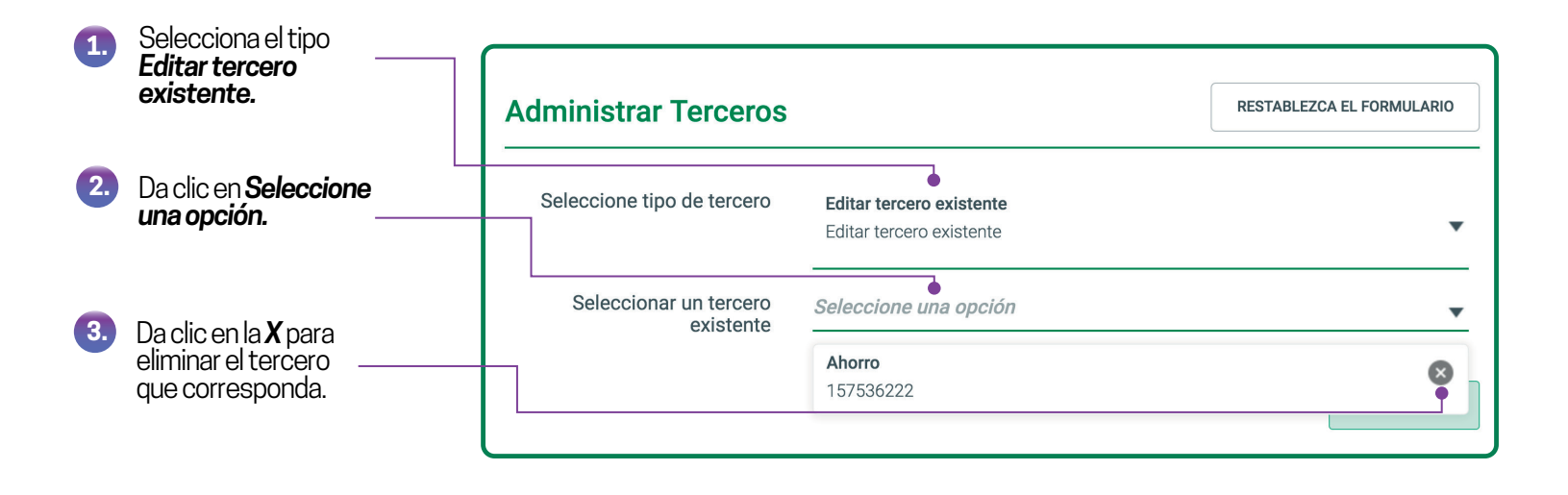

Para finalizar cualquiera de los tres casos, debes autorizar la operación con tu huella o PIN.

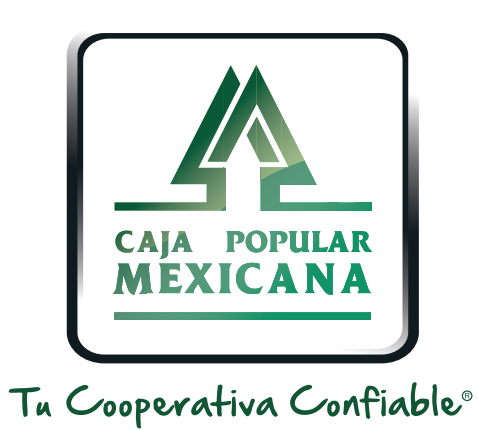

### Lada sin costo 800 7100 800 www.cpm.coop f y >

Consulta términos y condiciones de las plataformas en https://www.cpm.coop/serviciosdigitales/